## 一、笔试准备

1.认真阅读《山西应用科技学院线上考试考场规则》(附件1)。

2.考生本人持有效居民身份证原件、本人签字的纸质 《山西应用科技学院考生诚信考试承诺书》(附件 2,扫描 版须于考试前发送至学院)、若干 A4 纸和黑色字迹签字笔 参加笔试。

两部电量充足的手机(带前后摄像头),或均可联网的一部手机、一台带有摄像、语音功能的电脑,排插、充电器或充电宝。

二、设备、环境要求

考生在设备调试前,务必将用于考试的网络设备和环境 准备好,提前进行调试。

具体设备、环境要求:

 1.考生需要在安静、明亮的房间独立进行远程笔试,房 间内除考生本人不能有其他人员。周围环境不得对笔试产生 干扰。视频背景必须为真实环境。

2. 房间内须保证网络信号质量满足视频通话需求,建议 有线网络、Wi-Fi、4G/5G 中准备2种及以上,优先使用有线 网络。

3. 准备支持"双机位"模式的软硬件,

第一机位为考试设备:必须是手机,设备摆放于考生正面,用于登录"学习通"APP,进行第一机位监控及作答, "学习通"APP必须更新至最新版: 第二机位为监控设备,置于考生前方进行全景、全程摄像监控,用于登录"腾讯会议"客户端,考生根据考场安排 表中的会议码进入会议,并将腾讯会议参会名称改为"姓名 +学号",智能手机、电脑均可。

4.考生笔试时正向面对第一机位,保证头部区域出现在视频画面中,保证面部清晰可见,头发不得遮挡面部、耳部, 不得佩戴帽子、耳饰、口罩、耳机、智能手表、手环及智能 眼镜等。第二机位须保证视频呈现考生腰部及以上部位和第 一机位的屏幕图像。

5.考生进行视频笔试的过程中,会议界面要始终全屏显示。除考试需要打开的软件,不允许考生再运行其他网页或 软件,设备须处于免打扰状态,特别是手机终端在笔试期间 需根据系统特点关闭闹钟,拦截来电、短信、App 通知等, 保证笔试过程不受其他因素干扰或打断。

6. 笔试全程,考生不得自行或允许他人截图、摄录、拍照、录屏、录音笔试情况,不得与外界有任何其他音视频交互,禁止将相关信息泄露或公布。

三、设备、环境调试

(一)安装"腾讯会议"

1. 电脑或手机下载"腾讯会议"

(1)下载腾讯会议最新版本 🗛

(2)选择微信登录,如无微信,选择"注册/登录",按照系统提示注册好后再登录。

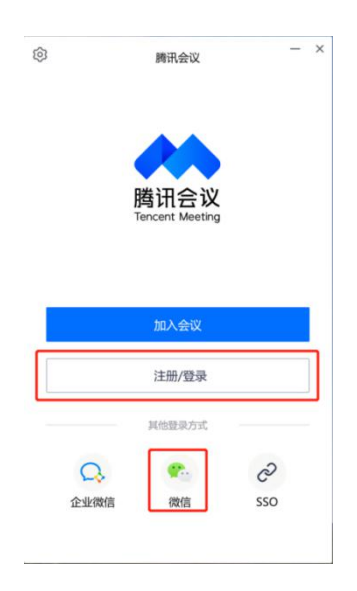

2. 加入腾讯会议

(1)点击"加入会议",输入学校通知的"腾讯会议号"、 考生本人姓名(必须学院+实名+学号),会议设置勾选"自 动连接音频"和"入会开启摄像头"。

| 腾讯会         | х — ×       | 加入会议 — ×                                                           |
|-------------|-------------|--------------------------------------------------------------------|
| <b>@</b>    | © \$        | 会议号                                                                |
| + +         | <b>2</b>    | 请输入会议号 ▼                                                           |
| 加入会议 快速会议 ~ | 预定会议 ~ 无线投屏 | 请输入您的名称                                                            |
| 今天 02月23日   | 历史会议 >      | 会议设置<br>✓ 自动连接音频                                                   |
| 10.00       | >           | <ul> <li>✓ 入会开启摄像头</li> <li>○ 入会开启麦克风</li> <li>○ 入会开启美颜</li> </ul> |
| -           |             | 点此查看和设置美颜效果                                                        |
| 10000       | >           |                                                                    |
|             |             |                                                                    |
|             |             |                                                                    |
|             |             | 加入会议                                                               |
|             |             |                                                                    |

(2) 考生按照学校通知的腾讯会议号进入腾讯会议。

3. 考生考试现场标准

(1)考试现场安静整洁,考生需确保考试现场网络条件 良好、设备稳定、电量充足,考生周围不允许出现书籍、闲 杂人等,考生桌面允许有空白A4纸、笔、充电器和插排、身 份证。

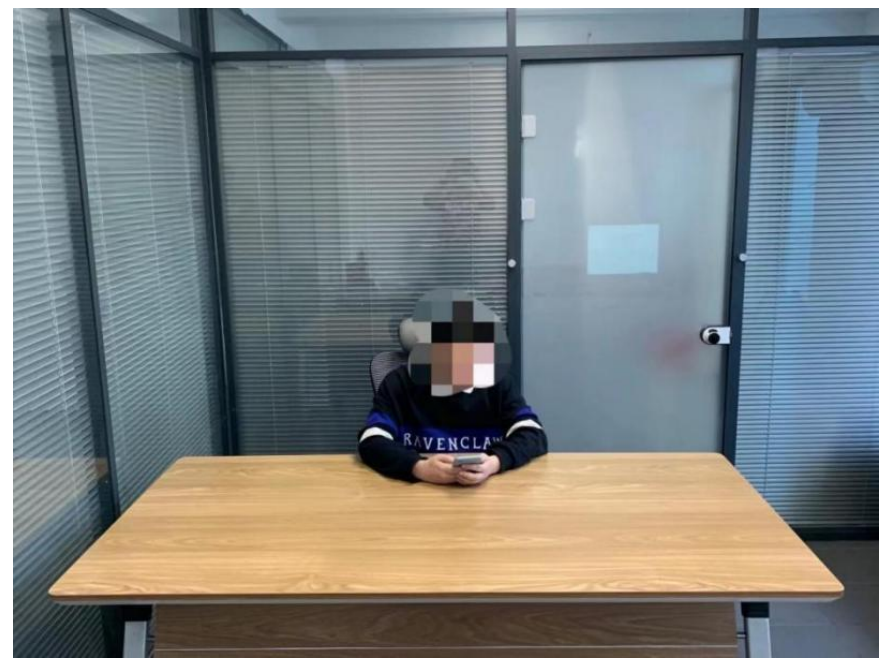

(2)考生需将考试现场全景摄入腾讯会议,考生需提前 测试并固定好位置,确保以考生为圆心周围1米范围内的全 景画面摄入腾讯会议,严禁使用虚拟背景,考试过程中请勿 东张西望和走动,否则将可能被判定为作弊。

(3) 正式考试前需听从监考老师的语音安排。

4. 退出腾讯会议

★考生必须先在学习通提交试卷,考生交卷成功,需点 击考试页面右上角"反馈"按钮,向监考老师发布:<u>本人确</u> <u>认已答题完毕,申请离开考场</u>。得到老师在腾讯会议的回复, 方可离开腾讯会议。

离开腾讯会议流程为:

第一步:停止视频;

第二步:点击离开;

第三步: 在弹出的对话框中选择"离开会议"。 未按规定流程操作的考生将可能被判定为作弊。

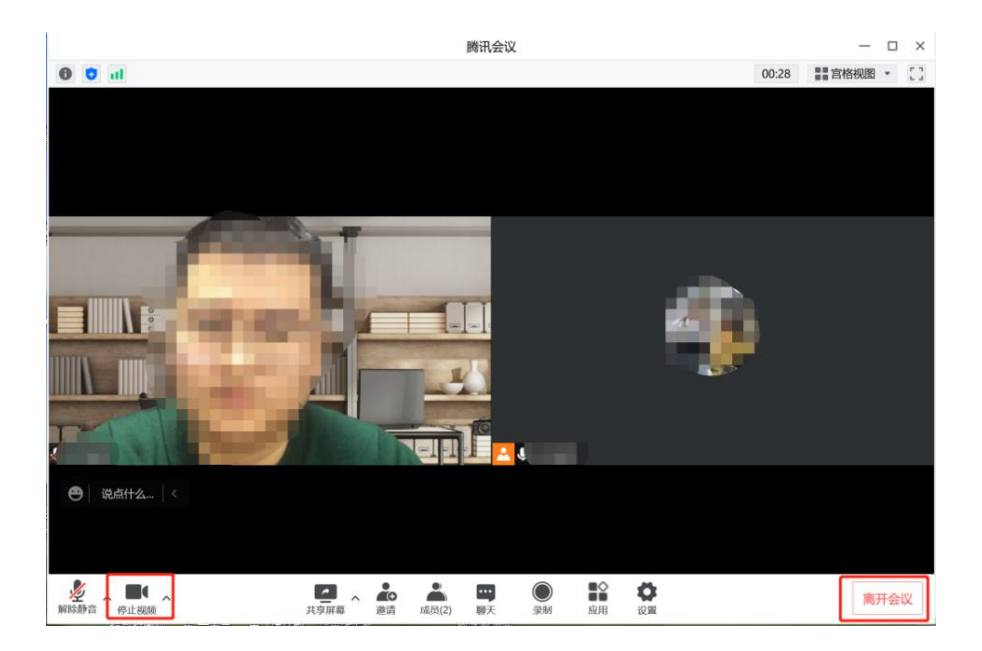

|              | 腾讯会议         | — 🗆 ×    |
|--------------|--------------|----------|
| 0 0 al       |              | 03:29 [] |
|              | 正在讲话         |          |
|              |              |          |
|              |              |          |
|              | 南干会议         |          |
|              | 您确定离开会议吗?    |          |
|              | 102月<br>周开会议 |          |
|              |              |          |
| 😁   说点什么   < |              |          |
|              |              |          |

 ジェート
 バロ
 シュート
 シュート
 シュート
 シュート
 シュート
 第
 第
 第
 第
 第
 第
 第
 第
 第
 第
 第
 第
 第
 第
 第
 第
 第
 第
 第
 第
 第
 第
 第
 第
 第
 第
 第
 第
 第
 第
 第
 第
 第
 第
 第
 第
 第
 第
 第
 第
 第
 第
 第
 第
 第
 第
 第
 第
 第
 第
 第
 第
 第
 第
 第
 第
 第
 第
 第
 第
 第
 第
 第
 第
 第
 第
 第
 1
 1
 1
 1
 1
 1
 1
 1
 1
 1
 1
 1
 1
 1
 1
 1
 1
 1
 1
 1
 1
 1
 1
 1
 1
 1
 1
 1
 1
 1
 <th1</th>
 <th1</th>

## (二)手机安装考试工具"学习通"

1. 手机下载"学习通"

用非升降摄像头手机,支持 Android 和 IOS 两大移动操 作系统, Android 系统: 5.1.4 或 IOS 系统: 5.1.3.4 及以上 最新版本,可通过以下两种方式下载安装:

①应用市场搜索"学习通",查找到图 <u>(</u>标为的 APP, 下载并安装。

②扫描下面的二维码,跳转到对应链接下载 APP 并安装 (如用微信扫描二维码请选择在浏览器打开)。

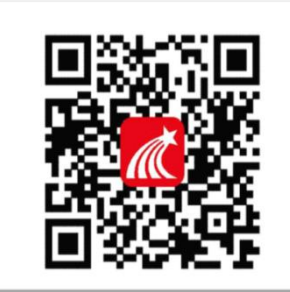

注意: Android 系统用户通过①②两种方式下载安装时若提示"未知应用来源",请确认继续安装; IOS 系统用户 安装时需要动态验证,按照系统提示进行操作即可。 2. 登录学习通

打开学习通,在登录界面选择"其他登录方式", 依次 输入单位:"山西应用科技学院"、账号:"考生个人的学 号"、密码:"个人使用密码", 勾选"我已阅读并同意学 习通《隐私政策》和《用户协议》", 再点击"登录"。如 密码忘记请及时根据要求找回密码。

四、考试流程

1. 候考。考前40分钟,进入腾讯会议候考,按要求调 试好设备,等待监考教师检查考试环境、核实身份。将手机 设置为勿扰模式,拒接所有来电,不能查看微信、短信等。

2. 进入考试。考前10分钟,学习通首页点击最下方"消息",点击"收件箱";找到"考试通知",点击进入。

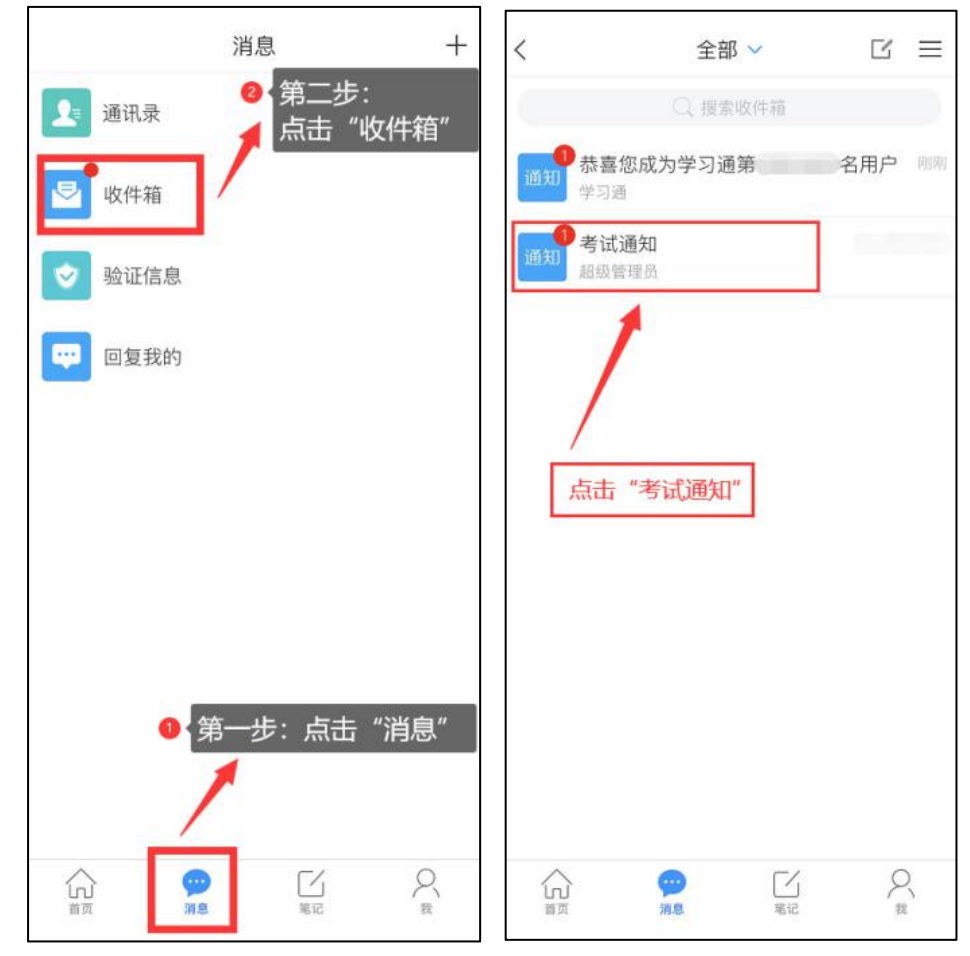

3. 开始考试。点击"考试"按钮,阅读并同意考生承诺 后进行打钩,点击"开始考试"。注意:考试开始后,切屏 超过3次,或双机位单个累计掉线3分钟及以上,本次考试 无效。

| <                                                          | 通知         | R  | z III.≪ III.≪ Salad                                                                                                    | ੴ <b>IDI II</b> ⊡ 06:37                                                                                                    |
|------------------------------------------------------------|------------|----|----------------------------------------------------------------------------------------------------|----------------------------------------------------------------------------------------------------|
| 考试通知<br>超级管理员<br>收件人:<br>已读:<br>试卷名称:<br>考试时间:<br>答题时长: 12 | 0分钟        |    | <ol> <li>2、按学校指定的时<br/>试系统。如因个人原因未能处理。</li> <li>3、妥善保管好自己<br/>密;如因泄密产生的不良后<br/>4、考试由本入独立<br/>邀请他人协助考试,不得打<br/>案或者与考试内容相关的资<br/>方式传播考试试题或答案,<br/>任。</li> </ol> | 间和登录方式进入线上考<br>按时参加测试的,按缺考<br>的信息密码,不向他人泄<br>课,由本人负责。<br>完成,不得由他人代考或<br>教或协助他人抄袭试题答<br>料。不得以记录或截图等<br>违者自愿承担相关法律责           |
| 考试                                                         | ▲ 上此按钮进入考试 |    | 我已认真阅读了以<br>晓、认可院校测试的规定。<br>厅、安徽省教育招生考试院<br>考试的报名、考试和录取要<br>息真实准确,如有虚假信息<br>此而产生的一切后果。我承<br>信考试。<br>由于本次考试需要进<br>要开启您的手机前后摄像头                                 | 上考试有关规定,并已知<br>我承诺:按照安徽省教育<br>级报考学校关于分类招生<br>取,本人所提交的个人信<br>和违规行为,本人承担由<br>法遭守考试相关规定,诚<br>1.我已阅读<br>行人脸识别监控。意问面打<br>,请确认同意。 |
| (十) 评论                                                     |            | L) | 1 我已经                                                                                                    | <sup>阅读并同意</sup><br>2.点击考试考<br><sup>考试</sup> 试                                                                              |

4.身份验证。进行人脸识别,并根据系统口令进行"眨眼"等动作,识别成功后即可进入正式考试界面,注意:人脸识别时请保证周围光线充足。初次使用需允许"学习通"录制/投射您的屏幕,考试全程需保持人脸在前置摄像头范围内,人脸离开超过时长将视为作弊。

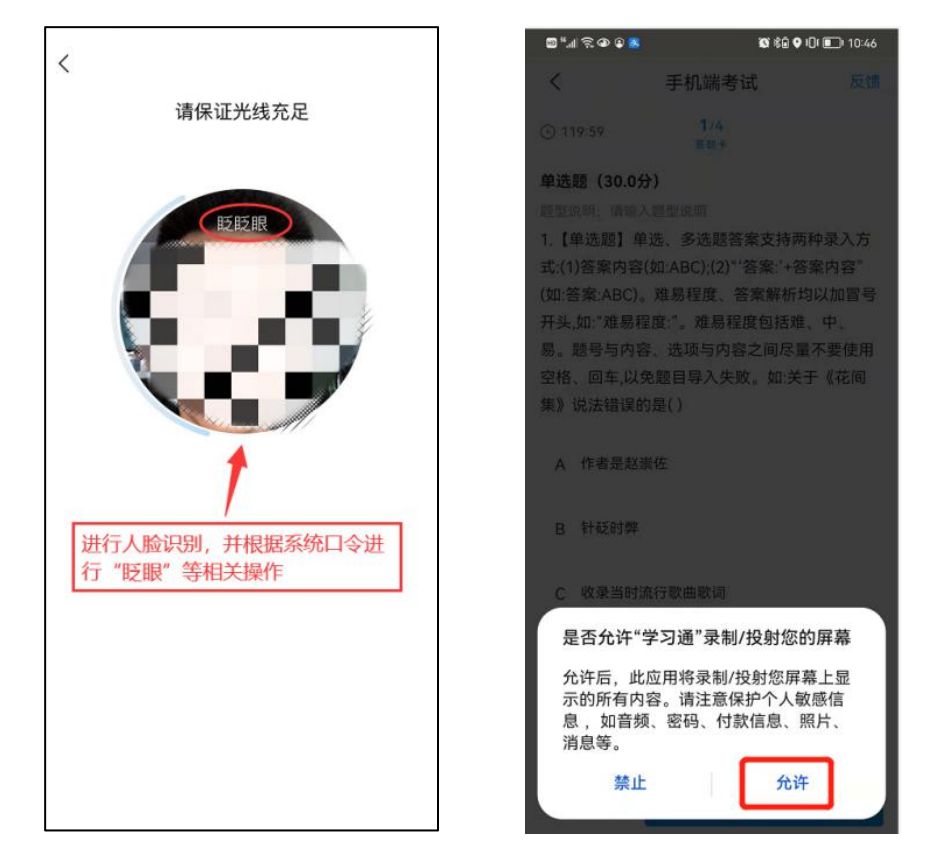

如人脸识别异常,考生在收到系统通知后,需听从监考 老师的语音安排,向监考老师出示手持身份证,监考老师核 对无误后再返回座位继续考试。

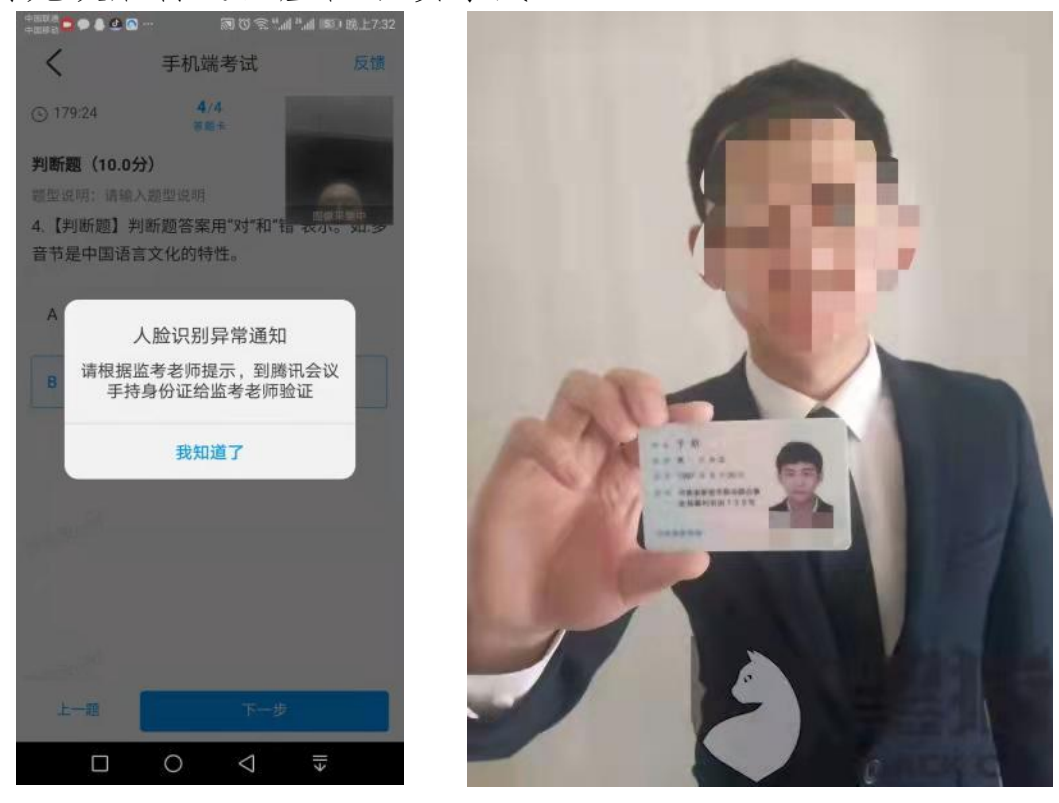

5. 答题。每道题点击自己选择答案对应的选项即可(选项加深),点击右下角"下一题"继续作答;到最后一题时系统会提示"已经是最后一题了",可点击答题界面中间考试位置下方的"答题卡"区域进行整卷浏览,深色的为"已答试题",浅色的为"未答试题",可选择任一未答题目来作答,也可选择任一已答题目来修改答案,考生确定没问题后可点击"下一步"进行答题情况核查,左上角有本场考试倒计时。

| 📶 中国移动 穼 🔄           | 下午8:14              | @ 💽    | <ul> <li>一目中国移送</li> </ul> | 3) <b>२ (</b> → | 下午8:15               | •        | •川 中国                  | 移动 奈け          | 下午8:16                |                  | @ 🚺          |
|----------------------|---------------------|--------|----------------------------|-----------------|----------------------|----------|------------------------|----------------|-----------------------|------------------|--------------|
| $\langle \times$     | 考试                  | 反馈     | $\langle \rangle$          | <               | 考试                   | 反馈       | <                      | $\times$       | 考试                    |                  | 反馈           |
| <b>(</b> ) 119:30    | <b>1</b> /20<br>答题卡 | T      | 118:3                      | 1               | <b>20</b> /20<br>答题卡 | LT       | © 11                   | 7:07           | <b>6</b> /20<br>答题卡   |                  | 924 d        |
| 单选题(5.0分)            |                     |        | 单选题                        | (5.0分)          |                      |          | 单选                     | 题(5.0分         | ·)                    |                  |              |
| 1.成大才就是要()           |                     | 国像采集中  | 20.( )是                    | 实现人生            | E价值的必由之路             | 国像栗集中    | 6.一 <sup>-</sup><br>一艘 | 个人如果浴<br>没有舵的船 | 没有崇高理想或得<br>胎,随波逐流,难以 | 者缺乏理想,<br>(顺利到达彼 | ,就会像<br>皮岸,这 |
| A 有崇高的理想信            | 診、牢记使命、自            | 目信自励。  | A 与                        | 历史同向            |                      |          | 主要                     | 说明了理想          | 思( )                  |                  |              |
|                      |                     |        |                            |                 |                      |          |                        |                | 答题卡                   |                  | $\times$     |
| B 要有天下兴亡、<br>献,实干进取。 | 匹夫有责的担当料            | 青神,讲求奉 | B 与                        | 人民同在            |                      |          | 1                      | 2              | 2 3                   | 4                | 5            |
| C 锤炼高尚品格、            | 崇德修身、启润青            | 青春。    | C 与                        | 祖国同行            |                      |          | 6                      | ) (7           | 7 8                   | 9                | 10           |
| D 要有高强的本领            | 硕才干,勤奋学习,全          | 面发展。   | D 社                        | 会实践             |                      |          | 11                     | 1:             | 2 13                  | 14               | 15           |
| TAP?                 | 70191               |        |                            |                 | 已经是最后一题了             |          | 16                     | 1              | 7 18                  | 19               | 20           |
|                      |                     |        |                            |                 |                      |          |                        |                |                       |                  |              |
|                      |                     |        |                            |                 |                      |          |                        |                | 7                     |                  |              |
| 上一题                  | 下一题                 |        | 上一                         | 题               | 下一步                  | <b>∂</b> |                        |                | 🗟 整卷浏览                |                  |              |

★如遇作答步骤较为复杂的题目,可将答案写于纸上, 拍照上传。例如:计算题、推理题、分录题、论述题、作文 题等。注意:切出学习通使用手机自带相机拍照,属于切屏 行为,有作弊嫌疑,务必使用学习通作答界面的拍照功能拍 摄。

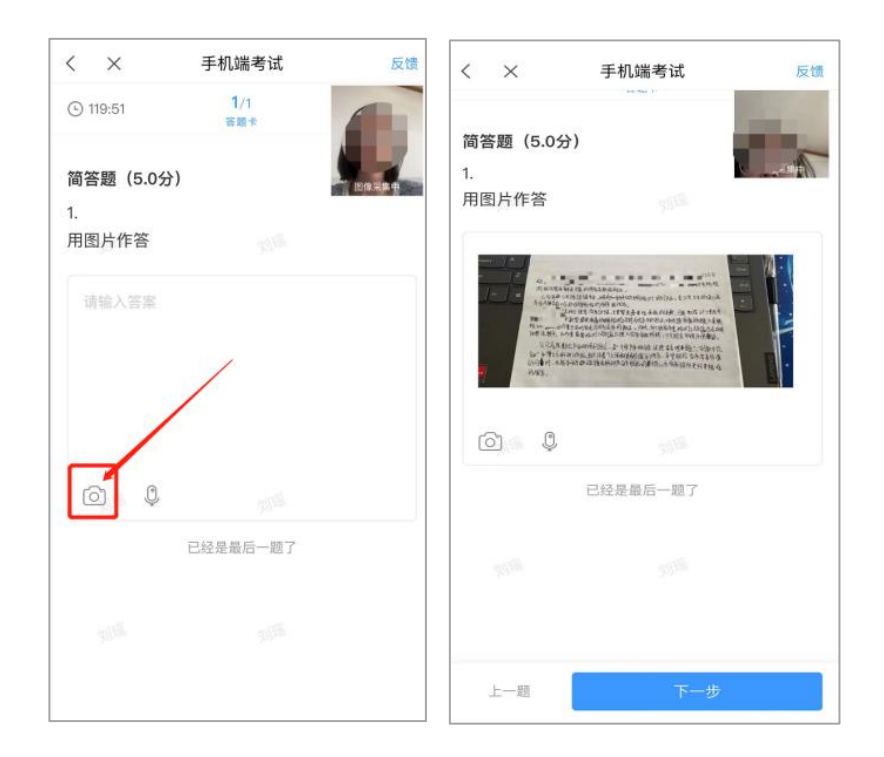

★考试过程中,如有遇到闪退、黑屏、白屏和关机等异常情况,可重新打开学习通,点击最下方"消息",点击"收件箱",找到对应"考试通知",重新进入考试继续答题, 退出或离开答题界面,答题计时不暂停,进入考试后请不要 中途离开,以防超时系统自动收卷。

6. 交卷。考生点击最下方的"交卷" 按钮,若存在未作答题目,系统会有相 关提示,请选择"取消"并退回至整卷 浏览补充作答,确认无误后,并确认提 交。

★成功交卷后,系统会提示"交卷 成功",请务必手动交卷,否则将没有 考试成绩。

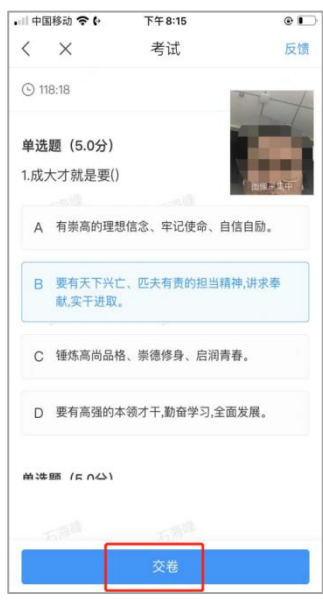

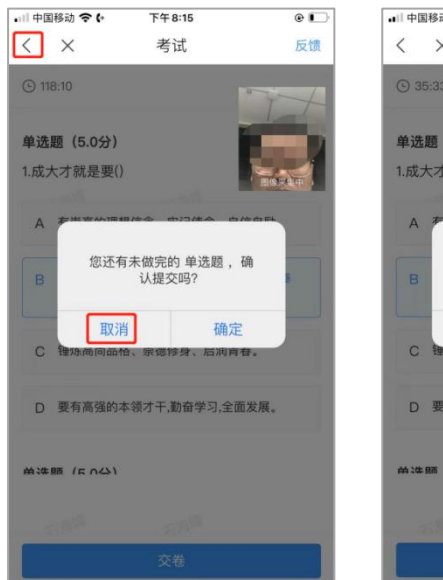

| 国移动 奈 🕻         | 下午 9:38               | ۵ 🗀     | . 비 中国移动 중 (• |
|-----------------|-----------------------|---------|---------------|
| $\times$        | 考试                    | 反馈      | < ×           |
| 5:33            |                       | a state | 姓名:石海峰        |
| 题(5.0分)         |                       |         |               |
| 大才就是要()         |                       | LATT.   |               |
| # ME WALK TO BE | *****                 |         |               |
| 擅               | (确定要交卷吗?              | 8       | 本             |
| 取消              | 确<br>、来德修身、后 <b>湖</b> | 定 月春.   |               |
| 要有高强的本          | 领才干,勤奋学习,全            | 全面发展。   |               |
| 圖 (こうな)         |                       |         |               |
|                 |                       |         |               |
|                 |                       |         |               |

8.反馈。考生交卷成功,需点击考 试页面右上角"反馈"按钮,向监考老 师发布:本人确认已答题完毕,申请离 开考场。

9. 离场。收到监考老师从腾讯会议 发出的确认离开回复后,按要求退出腾 讯会议。未按规定流程操作的考生将可能 被判定为作弊。

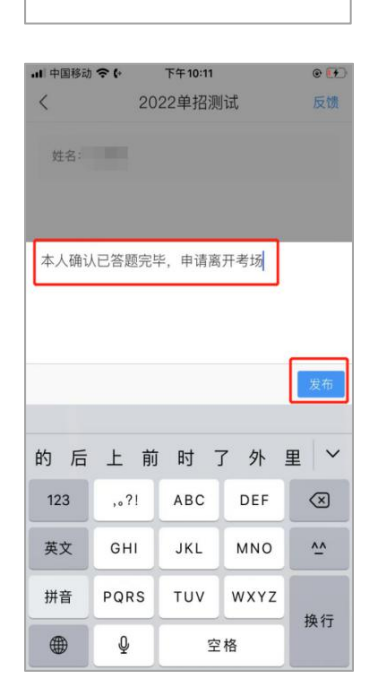

下午9:41

考试

交卷成功! 本试卷考后不允许查看

e 🖸 反馈

## 五、注意事项

1. 提前确定考试时间,并在"学习通"收件箱中找到相 关科目的考试通知,点击通知找到试卷(如找不到,提前联 系老师,否则无法正常参加考试)。

2. 只能使用手机(具有前后置摄像头)进行试题作答, 提前将"学习通"APP更新到最新版本,并设置好允许访问 摄像头和麦克风,屏幕熄屏时间设置到最长,并保证手机电 量充足,以免影响考试。

3.确保前后摄像头为开启且无遮挡状态。考试开始时的 人脸识别环节,请保证周围光线适中,头像居于采集框中央, 并按照系统提示眨眼完成识别。若多次识别不通过,系统将 允许考生进入考试,并通知监考老师核查。

 4.提前将手机设置为勿扰模式,考试过程中,不得切屏、 分屏、与他人沟通或离开考试系统,后台监考系统将实时记 录考试过程,切屏、分屏超过限制次数或时长将视为作弊。

5.考试时间特别注意:一旦进入考试,"学习通"左上 角有倒计时,倒计时的时间为"答题+上传答案"的时间, 一定要在考试倒计时内完成答案上传。要求完成一题上传一 题,切忌最后统一上传答案,避免出现因答案提交不及时, 系统自动交卷,导致交白卷的情况。

6. 主观题可直接输入文字提交,为避免因网络不佳、手机闪退、卡机等现象导致答案空白,建议答题期间多次自动保存,再返回原题继续输入作答。作答完成后、交卷前可截屏保存答案,如遇提交答案为空白,可将答案截图上传。

7. 对于无法文字输入的主观题,可在"学习通"APP内 拍照上传答案(使用手机相机拍照,属于切屏)。考生务必 将答案上传到题目相应位置,检查试卷答案字迹清晰、完整, 确认无误后提交,提交成功后退出考试系统。

 8.考试期间,不得中途离场,如遇学习通卡顿,或出现 闪退、黑屏、白屏、关机等异常情况,直接退出重新进入考 试,继续答题,答题计时不暂停。

9.考试期间,如动态采集框的画面出现卡顿,不影响识别结果,考生正常考试即可。若动态采集框及腾讯会议视频同时异常,导致无法监控超过3分钟,考试自动结束。

10. 【小米手机】可能出现进入考试点击立即开始无反应,有两种解决方案:

(1)打开手机【设置】--检索【锁屏画报】--往下滑动【关于小面画报】--版本打开,版本更新到最新试试;

(2)【设置】--检索【锁屏画报】--【开启画报】--关闭。如果还是不可以,建议手机关机重启。

11. 对于提交材料与实际情况不符、弄虚作假或保存、 传播考试有关图像、音视频内容者,一经发现学校将取消其 考试资格及成绩。情节严重的,根据相关法律法规移交有关 部门处理。

请严格按照线上考试流程完成考试,遵循线上考试规则,如有违规现象自行负责!

六、联系方式

考务组: 0351-7971286 (王老师)

18306831926 (安老师)